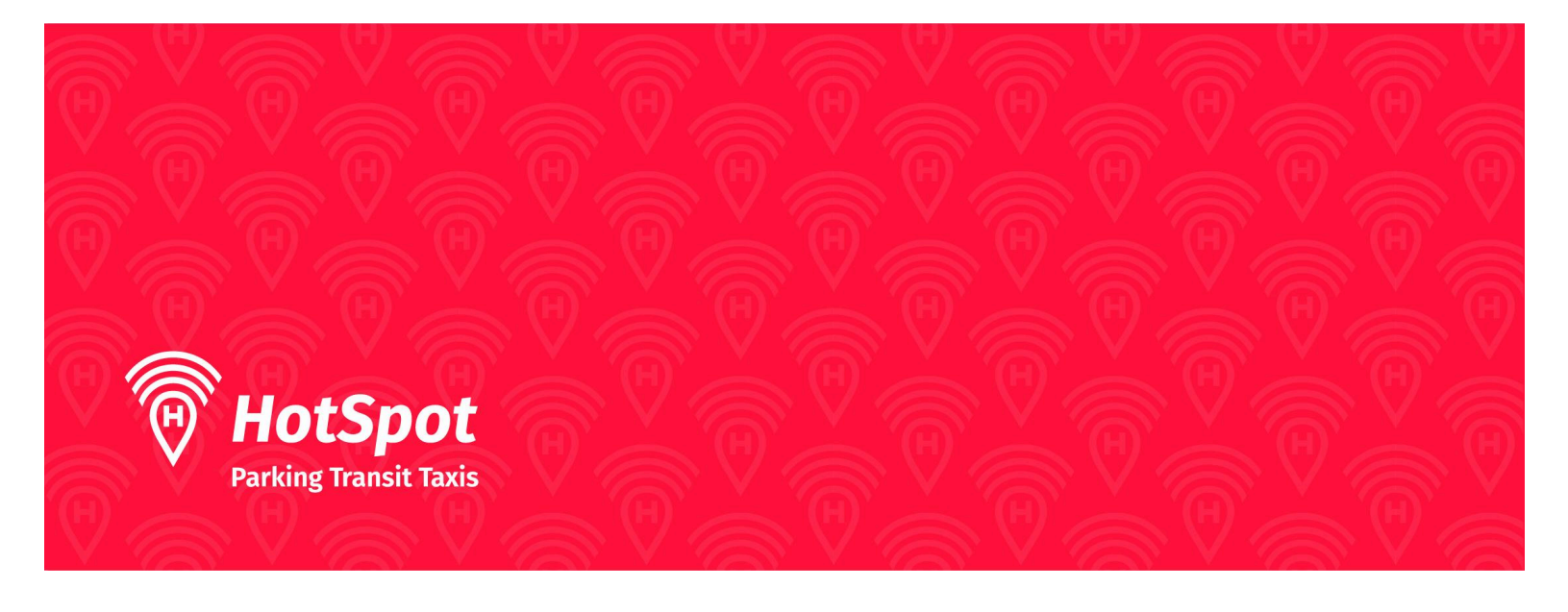

## Applying for Residential Parking Permits with HotSpot: Website

## **Creating New Account:**

- If you are not a member of HotSpot, click the link below to create an account:
  - <u>https://hotspotparking.com/users/userSignup</u>
- If you are already a member of HotSpot, sign into your account with your credentials.

|            | Register                                  |
|------------|-------------------------------------------|
|            | (Already a user?)                         |
| Ucluelet   |                                           |
| parker248( | @gmail.com                                |
| •••••      | p (                                       |
|            |                                           |
|            | Finish                                    |
|            |                                           |
|            | Login                                     |
|            | Login<br>Email<br>Password                |
|            | Login<br>Email<br>Password (3)<br>Sign In |
| ſ          |                                           |

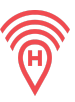

• Once you click 'Finish', you will be directed to your account's home page.

| IotSpot<br>rhing Transit Taxis | Robert                                         |                |                        |  |
|--------------------------------|------------------------------------------------|----------------|------------------------|--|
| Balance CAS0.27                | Welcome to HotSpot. Save time, money, and do g | rood today.    |                        |  |
| s 🗸                            | Your Overview                                  |                | Parking 🔶              |  |
|                                |                                                | <b>.</b>       | P                      |  |
|                                | Total Savings                                  | Wallet Balance | My Community Donations |  |
|                                | CA\$1.27                                       | CA\$0.27       | CA\$0.00               |  |
|                                | Learn More                                     | Learn More     | Learn More Donate      |  |

## Add a Vehicle:

- Go to the vehicles tab on the left of the screen.
- Enter in vehicle information to associate with your permit. Once all information is entered, hit "Save".
- You can manage your vehicles at any time via the website.

|          |   | Add a new vehicle   |         |    |
|----------|---|---------------------|---------|----|
|          |   | Year<br>(optional)  | 2025    | [a |
| Home     |   | Make                |         |    |
| Park     | > | (optional)          |         |    |
| Wallet   |   | Model<br>(optional) |         |    |
| Permits  |   | Plate Number        |         |    |
| Vehicles |   | Nickname            |         |    |
| Transit  |   | (optional)          |         |    |
|          |   | Location            | Ontario |    |
|          |   | Save                |         |    |
|          |   |                     |         |    |

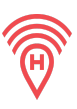

## Apply for the Permit:

• Click on 'Permits' on the left hand side menu>Special permits.

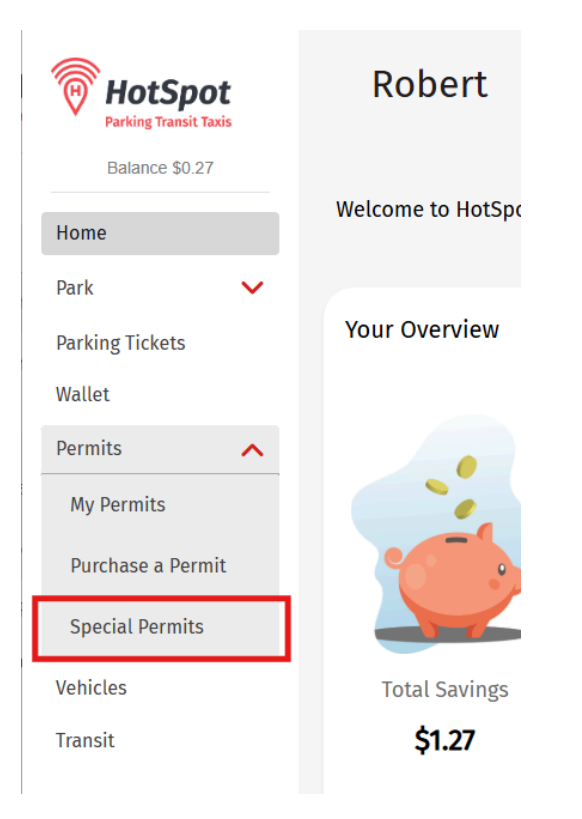

• Fill in the required information and attach the documents requested in the application. Click the checkbox at the bottom and hit 'Continue'.

| Municipality            | Ucluelet                   |   |
|-------------------------|----------------------------|---|
|                         | + Help                     |   |
| Proof of<br>Residency   | Choose File No file chosen |   |
| Proof of<br>Address     | Choose File No file chosen |   |
| Address                 |                            | F |
| Municipality            |                            | F |
| Postal Code             |                            | - |
| Vehicle                 | YANKZ28                    | F |
| Secondary<br>Vehicle    | N/A                        |   |
| Additional<br>comments: |                            |   |
|                         |                            |   |

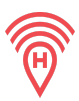

- HotSpot staff will review the application, you will receive an email within 3-5 business days regarding the status once processed.
  - If approved, the email will indicate what plate you were approved for. The permit will be automatically added to your HotSpot account upon approval.
  - If declined, you will receive an email indicating why your application was rejected.

Your Special Permit Application Inbox ×

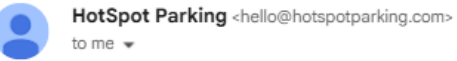

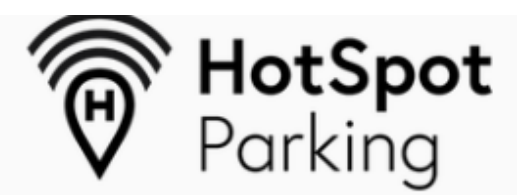

Your special permit application has been approved for the following plate(s):

EFJ257